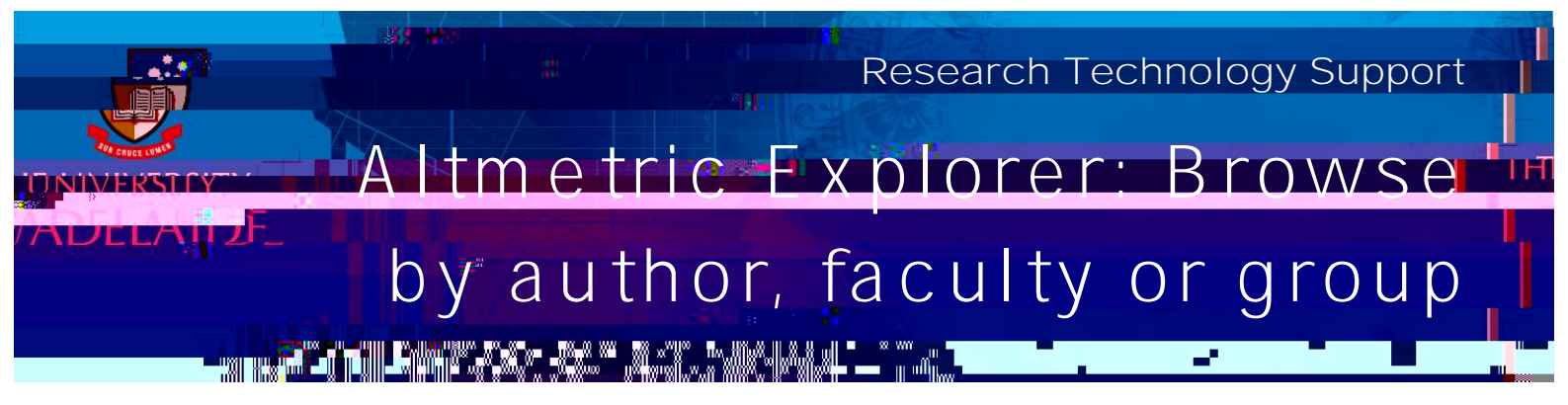

## Procedure

1. On the Altmetric Explorer home page, click on the My Institution icon.

|                                   |                               |                           | THE Second and Second Second                                   | in teal and an and a set way as        |
|-----------------------------------|-------------------------------|---------------------------|----------------------------------------------------------------|----------------------------------------|
|                                   | HLIGHTS PESEARCH OUTPUTS      |                           | MENTIONS JOURNALS                                              | •••••••••••••••••••••••••••••••••••••• |
|                                   | -<br>- 1                      | 2002-2320-00 TIMIT IN THE |                                                                |                                        |
| ention breakdown                  | J                             |                           |                                                                | Atte                                   |
|                                   |                               |                           |                                                                |                                        |
| Social modes Boliou and nationate | server a server as a longer a | oud blage                 |                                                                |                                        |
|                                   |                               |                           |                                                                |                                        |
| Monet monoritected by             |                               |                           | 29 <b>1499-1210-171</b> 0-1910-1910-1910-1910-1910-1910-1910-1 | 1                                      |
|                                   |                               |                           |                                                                |                                        |

2. By default, the page will open on the Authors tab. To view research outputs for a particular

| View Results.                                                                                              |                                                                                                    |                                     |                                         |                                           |
|----------------------------------------------------------------------------------------------------|----------------------------------------------------------------------------------------------------|-------------------------------------|-----------------------------------------|-------------------------------------------|
| ion. choose a name                                                                                         | To view the associated research o                                                                                                    | utputs and Altmetric data for       | an author or department                 | /group from your institut                 |
| <u></u>                                                                                                    |                                                                                                    |                                     |                                         | THE PETERSON ASSAULT                      |
|                                                                                                    |                                                                                                    |                                     |                                         |                                           |
| ARTMENTS 585                                                                                               |                                                                                                    |                                     | AUT                                     | IORS (19,171) DEP                         |
|                                                                                                    |                                                                                                    |                                     | <b>m</b>                                |                                           |
|                                                                                                    | <u>. a ( </u>                                                                                                    | <u></u>                             |                                         |                                           |
|                                                                                                    |                                                                                                    |                                     | <u> </u>                                |                                           |
|                                                                                                    | WABNITZ, David A                                                                                                    |                                     |                                         |                                           |
|                                                                                                    | 0 research outputs with mentions                                                                                                    |                                     |                                         |                                           |
| Penniting Groups                                                                                           | Affiliations University of Adelaide                                                                                                    | +-Bergarting Ground Anterland       | CTitlebolder Perseting Gro              | and a second second second                |
|                                                                                                    |                                                                                                    |                                     |                                         |                                           |
|                                                                                                    | and the second second sec                                                                                                    |                                     |                                         |                                           |
|                                                                                                    |                                                                                                    |                                     |                                         |                                           |
|                                                                                                    |                                                                                                    | Contraction of the second second    | TTO NOTING AND IN                       | int distance and                          |
|                                                                                                    |                                                                                                    |                                     |                                         |                                           |
| a an an an air air air an ann an air ann an air an an air an an air an an an an an an an an an an an an an |                                                                                                    |                                     |                                         | <b>P</b> <u>3</u>                         |
|                                                                                                    | ······································                                                                                                    | itaken isistaπ" = Ausitiärheilleven | A - Security Annu reserver laries river | a Normani din kasi Tanihi kasi ya mata pa |
| <u>_</u>                                                                                                   |                                                                                                    |                                     |                                         |                                           |
|                                                                                                    |                                                                                                    |                                     |                                         |                                           |
|                                                                                                    | - Contraction of the second second se |                                     |                                         |                                           |

3.